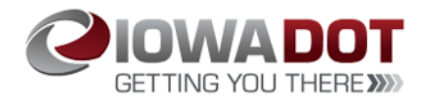

## **Non-DOT Users Login Profile Creation**

Access Iowa DOTU: https://learning.iowadot.gov

1. On the right-hand side of the screen, under **Non-DOT User Login**, select "**Register Here**"

|        | IOWAD<br>Smarter and Simpler Le                                                                                                    |                                                                                                    |   |
|--------|----------------------------------------------------------------------------------------------------|----------------------------------------------------------------------------------------------------|---|
| То асс | Iowa DOT Employee Login<br>ess the site, please type in your user name and password just as you would to<br>login to your DOT computer | Non-DOT Users Login<br>To access the site, please type in your user name and password                                 |   |
|        | User Name                                                                                                    | User Name                                                                                                    | 1 |
| f(1).  | Password                                                                                                    | Password                                                                                                    |   |
|        | Login                                                                                                    | Login                                                                                                    |   |
| 31     |                                                                                                    | If you are a Non-DOT First-Time Use, Register Here                                                                    |   |
| -      |                                                                                                    | If you are a <b>Non-DOT User</b> and you forgot your password, <b>Click Here</b> we can send it to you automatically. |   |

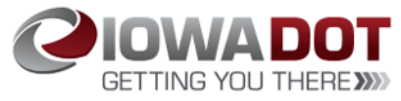

2. The New User screen will appear. Please complete all items in red on the screen.

\* Important: In the Division dropdown box, please select one of the below:

- Treasurer County Elected Position only (this division is used for County Treasurer position only – not employees of County Treasurer's offices)
- 2. **Driver Services County** used for employees who complete Driver's License issuance functions
- 3. Vehicle Services County used for employees who complete Motor Vehicle functions
- 4. **Vehicle and Driver Services** used for employees who complete Driver's License issuance and Motor Vehicle functions

| ew User          |                                           |                     | Save                                                                                 |  |  |  |  |
|------------------|-------------------------------------------|---------------------|--------------------------------------------------------------------------------------|--|--|--|--|
| User Details     |                                           |                     |                                                                                      |  |  |  |  |
| First Name:*     |                                           | Division:*          | - Select One - 🗸                                                                     |  |  |  |  |
| Last Name:*      |                                           | Employer Name:*     | Human cell concloued abases actor "Cell" to this field                               |  |  |  |  |
| Middle Name:*    | If no middle name, please use N/A         | Employer Address:*  |                                                                                      |  |  |  |  |
| Gender:*         | - Select One - 🗸                          | Employer City:*     |                                                                                      |  |  |  |  |
| Ethnicity:*      | - Select One - 🗸 🗸                        | Employer State:*    |                                                                                      |  |  |  |  |
| E-Mail Address:* |                                           | Employer Zip:*      |                                                                                      |  |  |  |  |
| Address:*        |                                           | Employer Phone:*    |                                                                                      |  |  |  |  |
| City:*           |                                           | Manager Email:      |                                                                                      |  |  |  |  |
| State:*          | - Select One - 🗸 Zip                      | County:*            | -Select One-                                                                         |  |  |  |  |
| Country:         | United States Of America                  | Peferred Language:* | - Select One - 🗸                                                                     |  |  |  |  |
| Phone Number:*   |                                           | Username:*          |                                                                                      |  |  |  |  |
|                  | Fields marked with * are required fields. | Password:*          |                                                                                      |  |  |  |  |
|                  |                                           | Confirm Password:*  |                                                                                      |  |  |  |  |
|                  |                                           |                     | Please remember username and password in order to log into the system in the future. |  |  |  |  |
|                  |                                           |                     |                                                                                      |  |  |  |  |

3. Select "Save" when complete.

Please remember username and password to log into the system in the future.